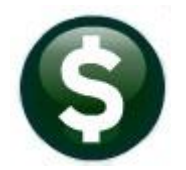

# **PURCHASE ORDERS**

# **RELEASE NOTES – SEPTEMBER 2021**

This document explains new product enhancements added to the ADMINS Unified Community (AUC) for Windows PURCHASE ORDER system.

# CONTENTS

| 1 | PO C  | HANGE ORDERS                                               | 2  |
|---|-------|------------------------------------------------------------|----|
|   | 1.1   | Account Access on PO Change Orders [Enhancement]           | 2  |
|   | 1.2   | Retainage Amounts from Bids [Fix]                          | 3  |
|   | 1.3   | PO Change Order Selection Screen [Enhancement]             | 4  |
| 2 | REPO  | DRTS [ENHANCEMENT]                                         | 4  |
|   | 2.1   | [1 By Vendor] #3825 Vendors Added on the Fly [Enhancement] | 5  |
|   | 2.2   | [2 By Commodity Item]                                      | 6  |
|   | 2.2.1 | #3760 Items Used on Purchase Order [Enhancement]           | 6  |
|   | 2.2.2 | #3765 Items Used on Vouchers [Enhancement]                 | 8  |
|   | 2.3   | [3 By Purchase Order]                                      | 10 |
|   | 2.3.1 | #3630 Open POs Against an Account [Enhancement]            | 11 |
|   | 2.3.2 | #3623 Posted POs Detail [Enhancement]                      | 12 |
|   | 2.3.3 | #3601 - Select POs by Account Elements [Fix]               | 13 |
|   | 2.4   | [7 Contracts]                                              | 13 |
|   | 2.4.1 | #14636 Posted Contracts – Detail [Enhancement]             | 13 |
| 3 | ATTA  | ACHMENTS [ENHANCEMENT]                                     | 15 |
|   | 3.1   | Prevent Attaching Files Residing on Local Workstations     | 15 |
|   | 3.1.1 | Screens Using the New Feature                              | 15 |
|   | 3.2   | Weekly Error Check Report                                  | 16 |
| 4 | HELF  | PREFERENCE LIBRARY                                         | 16 |
|   | 4.1   | New or Updated Documents                                   | 16 |
|   | 4.2   | Contracts                                                  | 16 |

# **1 PO CHANGE ORDERS**

ADMINS made changes to PO Change Order processing.

### 1.1 Account Access on PO Change Orders [Enhancement]

| Purchase Orders      |   |                      |   |
|----------------------|---|----------------------|---|
| Purchase Order Entry | > |                      |   |
| Change Orders        | > | Entry                |   |
| AP/PO Dashboard      |   | Remove Change Orders | 6 |

Department Group Security regulates who can and cannot access POs. Users with access to a PO can initiate a change to the PO, despite not having access to **accounts** used on the PO. This is to allow a department user to make changes as a Change Order to a given PO.

to accounts. Account access is not checked when creating a Change Order to a given PO.

**ADMINS** enhanced the PO Change Order process to allow a user that *created* the PO change order to *remove the change order*. If a user with access to the PO Department Group initiates a change order on a PO **but** *does not have access to the accounts* used on the PO lines, the system prevents posting a change order and provides an error report (and will continue to do so).

Prior to the software update, a user was prevented from removing their change if the PO had accounts to which the user did not have access. The PO was not shown on the selection screen when trying to remove the PO change order.

The PO #195866 was in a department accessible to the user; but the account was not. When the user checked the PO Change order, it was reported on the error list:

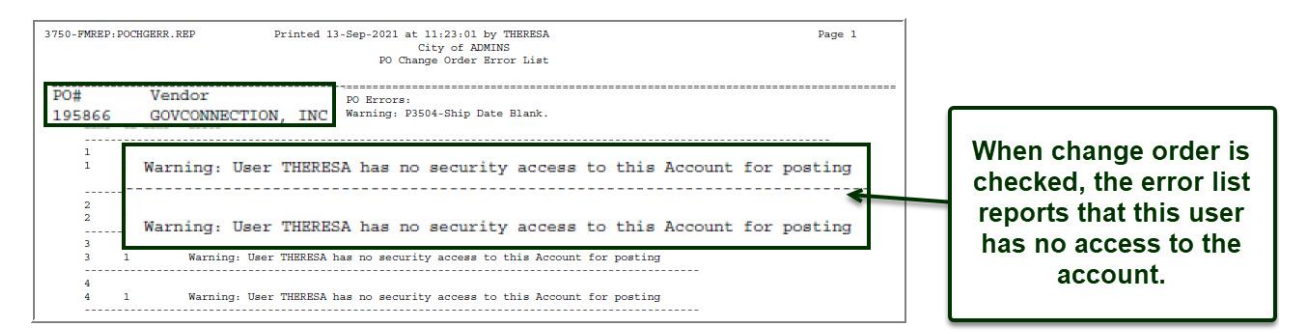

|    |                 |            |              |             | Select Change Ord   | ers to | o Remove                     |                              |             |   |
|----|-----------------|------------|--------------|-------------|---------------------|--------|------------------------------|------------------------------|-------------|---|
|    | Goto<br>Actions |            | 1 Select All | 2 Deselect  | All 3 Remove Change | s      | The Change Or<br>to the user | der is availa<br>for removal | ble         |   |
| Se | 4 PO            | # 5 D      | eptCode      | 6 PO Date   | 7 EntryUser         | ~      | 8 Vendor Name                | Email Removal Notes          | Notes       |   |
|    | 195866          | 5 TECH     | IOLOGY       | 01-Jul-2021 | THERESA             | GOVC   | CONNECTION, INC              |                              | 9 Edit Note |   |
| Ē  | 195897          | HIGHSCHOOL | 31-Aug-2021  | THERESA     | M&M MEDICAL SUPPLY  |        | 494.87 Entry Began           |                              | -           | - |

Figure 1 PO Change Order that a user creates will be available to the user for deletion in the remove change order screen.

Since the user was not able to make the change, the user wanted to remove the change order.

[ADM-AUC-PO-576]

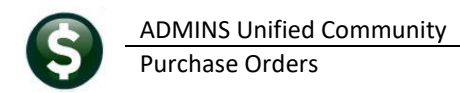

### **1.2** Retainage Amounts from Bids [Fix]

**ADMINS** corrected the change order process for POs that are based on a **bid** that has **retainage**. Prior to the software update, if a change order was made to a PO that brought in a new line from a bid, the retainage % or \$ amount was not reflected on the PO Change Order.

|                            | Bid Entry                                                                                                    | Hwarded Bi                                                                                                    |  |  |  |  |  |
|----------------------------|----------------------------------------------------------------------------------------------------|----------------------------------------------------------------------------------------------------|--|--|--|--|--|
| Goto                       | Bid # 2021-001 Description Const                                                                                                    | struction - New Library                                                                                                    |  |  |  |  |  |
| Actions<br>.ast Used Bid   | Bid Type         CONS         Construction         Bid         Last           Bid Opening         Bid Effective Dates         Individual           Date         22-Jun-2021         Statt         24-Jun-2020         Minor           Time         [11:00:00:00:00         End         32-Jun-2020         Non- | Bid# 0000-000<br>uested by MURICIPM, BUILDING COMMITTEE<br>dual ☑<br>nty HB MINORITY BUSINESS<br>Profit □                                                                                                    |  |  |  |  |  |
|                            |                                                                                                    |                                                                                                    |  |  |  |  |  |
| ine Descrip                | lion<br>uncrete                                                                                                    | CAT Awarded Vendor<br>12,000,0000 024148 PETRUCCI CONSTRUCTION<br>Retainage %<br>5,00                                                                                                    |  |  |  |  |  |
|                            | 1002                                                                                                    |                                                                                                    |  |  |  |  |  |
| 2,04 h                     |                                                                                                    | 4,000,0000 024148 PETRUCCI CONSTRUCTION<br>Retainage %<br>5,00                                                                                                    |  |  |  |  |  |
| 2.05 1                     | Retainage is listed on the bid for all lines                                                                                                    | 4,000,0000 024148 PETRUCCI CONSTRUCTION<br>Retarange %<br>6,000,0000 024148 PETRUCCI CONSTRUCTION<br>Retarange %<br>5,00                                                                                                    |  |  |  |  |  |
| 2.05m 1                    | Retainage is listed on the bid<br>for all lines                                                                                                    | 4,000,0000 024148 PETRUCCI CONSTRUCTION<br>Refarmage %<br>5,00<br>6,000,0000 024148 PETRUCCI CONSTRUCTION<br>Refarmage %<br>5,00<br>25,000 024148 PETRUCCI CONSTRUCTION<br>Refarmage %<br>5,00                                                                                                    |  |  |  |  |  |
| 2.05 1<br>2.05 1<br>2.05 1 | Retainage is listed on the bid<br>for all lines                                                                                                    | 4.000.0000         024148         PETRUCCI CONSTRUCTION           Refamage %         6.000.0000         024148         PETRUCCI CONSTRUCTION           Refamage %         5.00         024148         PETRUCCI CONSTRUCTION           Refamage %         5.00         024148         PETRUCCI CONSTRUCTION           Refamage %         5.00         024148         PETRUCCI CONSTRUCTION           Refamage %         10.000         024148         PETRUCCI CONSTRUCTION |  |  |  |  |  |

Now, the retainage will be brought into the PO on a change order made against a line with retainage specified, either as a % or as a \$ amount.

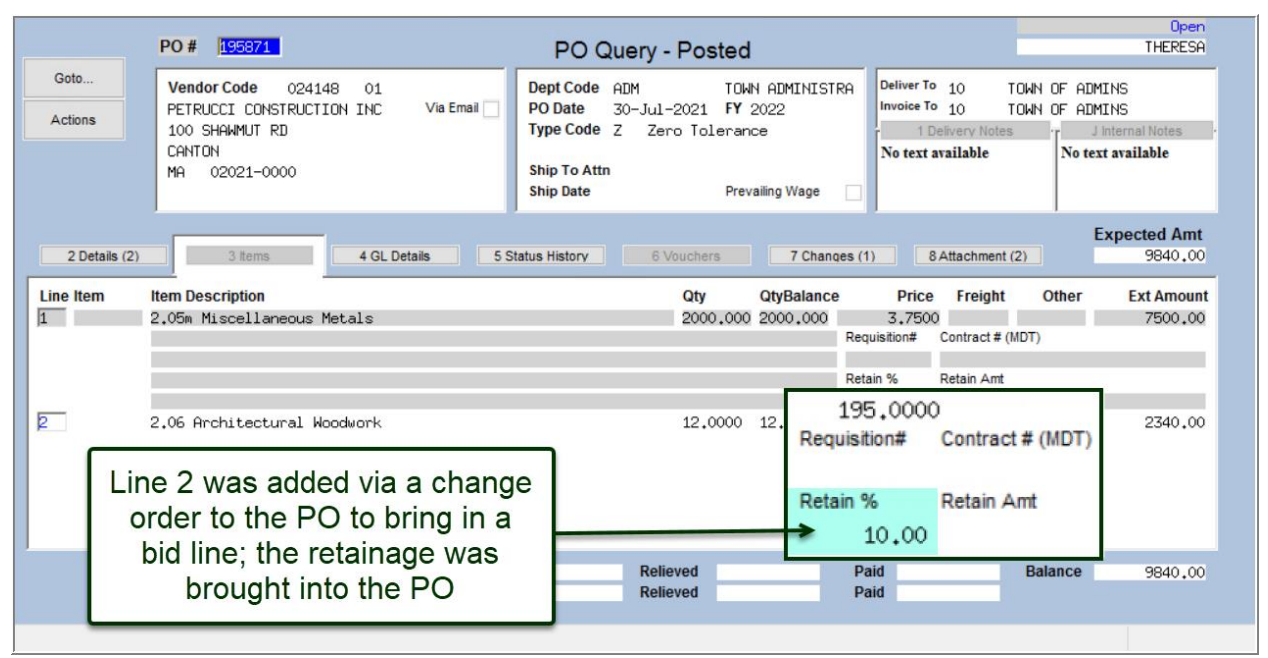

#### Figure 2

[ADM-AUC-PO-568]

## **1.3** PO Change Order Selection Screen [Enhancement]

| Purchase Orders      |   |       |      |
|----------------------|---|-------|------|
| Purchase Order Entry | > |       |      |
| Change Orders        | > | Entry | ar a |
|                      |   |       | 114  |

**ADMINS** improved access to the PO change order entry screen by presenting open POs first. Accessing the screen is much faster now.

| Purchase Order Change Selection |        |            |               |          |                              |                       |          |            |           |          |   |
|---------------------------------|--------|------------|---------------|----------|------------------------------|-----------------------|----------|------------|-----------|----------|---|
| Goto                            |        |            |               |          |                              |                       |          |            |           |          |   |
|                                 |        |            |               |          |                              |                       |          |            |           |          |   |
| Actions                         |        |            |               |          |                              |                       |          |            |           |          |   |
|                                 | 2 PO#  | 3 DeptCode | 4 PODate      | 6 Vendor | Vendor Name                  | Status                | PO Total | PO Balance | InPrg Vou |          |   |
| 1 Do Change                     | 195884 | ELEMENTARY | 28-Jul-2021   | 000475   | THE R. L.                    | Open                  | 75.00    | 75,00      |           |          |   |
|                                 | 195883 | ADM        | 14-Jul-2021   | 000213   | Open<br>Open<br>Open<br>Open | Open                  | 2250,85  | 2250,85    | 1         |          |   |
|                                 | 195882 | ADM        | 14-Jul-2021   | 001833   |                              | and the second second |          | Open       | 16000.00  | 16000.00 | 1 |
|                                 | 195881 | SPED       | 08-Jul-2021   | 024389   |                              | Open                  | 4991.04  | 4991.04    |           |          |   |
|                                 | 195880 | HIGHSCHOOL | 08-Jul-2021   | 020911   |                              | Open                  | 147,00   | 147,00     |           |          |   |
|                                 | 195879 | HIGHSCHOOL | 08-Jul-2021   | 022328   | and the second of            | Open                  | 1802,50  | 1802,50    |           |          |   |
|                                 | 405077 | MIDDLE     | 08- Tul -2021 | 027493   | and the second second        | Open                  | 171.99   | 171 99     |           |          |   |

[PEA-SUP-SAPLAUC-761]

# 2 REPORTS [Enhancement]

ADMINS enhanced several reports and created new reports.

| Goto              | Report Library by Vendor                                  |        |        |
|-------------------|-----------------------------------------------------------|--------|--------|
|                   | Report Name                                               | View   | Report |
| Actions           | 3816-Vendors Address Listing                              | Sample | Run    |
|                   | 3823-Vendors missing City, State or Zip                   | Sample | Run    |
|                   | Sample                                                    | Run    |        |
|                   | 3818-Vendors - by Hold Codes                              | Sample | Run    |
| ort Categories    | 2565-Vendors - by Classification                          | Sample | Run    |
| 1 By Vendor       | 3819-Vendors - by 1099 Codes                              | Sample | Run    |
| By Commodity Item | 3820-Vendors - by Minority Codes                          | Sample | Run    |
| By Purchase Order | 3821-Vendors - on State Bid List                          | Sample | Run    |
| 4 By Voucher      | 825-Vendors - Added on the Fly                            | Sample | Run    |
| By Disbursement   |                                                           | Sample | Run    |
| 6 By Bids         | 3822-Vendors with Duplicate Name Listing                  | Sample | Run    |
| 7 By Contracts    | 2690-Highest Paid Vendors                                 | Sample | Run    |
| 8 Audit Reports   | Sample                                                    | Run    |        |
|                   | 2164-Vendor Discounts About to Expire                     | Sample | Run    |
|                   | 2600-Merged Vendor History List                           | Sample | Run    |
|                   | 3810-Vendor Labels - CSV Output File                      | Sample | Run    |
|                   | 2616-Vendor Used Report                                   | Sample | Run    |
|                   | 2617-One Time Vendors paid during a specified time period | Sample | Run    |
|                   | 2161-Check History by Vendor                              | Sample | Run    |
|                   | 2285-Vendors with no Activity Report (Dormant)            | Sample | Run    |
|                   | 2603-Vendor ACH Setup                                     | Sample | Run    |
|                   | 2618-Vendor Assigned Commodity Items                      | Sample | Run    |
|                   |                                                           |        |        |

# 2.1 [1 By Vendor] #3825 Vendors Added on the Fly [Enhancement]

Some users are allowed to Add Vendors on the Fly during Purchase Order Entry. This is controlled on the **[3 PO/AP]** tab of the **User Profile** screen.

|          | Username              | THERESA   |        |
|----------|-----------------------|-----------|--------|
| Actions  | Name                  | Theresa   |        |
| 1 Genera | al 2 Account Security | 3 PO / AP | 4 Huma |

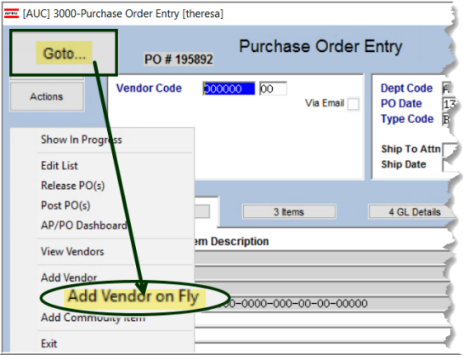

Figure 3 Allowing a user to Add Vendors on the Fly during Purchase Order Entry

ADMINS added report **#3825**, Vendors Added on the Fly. Select the Entity and Vendor Status. There is also an optional Date Range filter. To run the report, select:

#### Reports ▶ Report Library ▶ [1 By Vendor] ▶ [#3825 Vendors – Added on the Fly

In the example shown in Figure 4, a date range was used to limit the report to only Vendors Added on the Fly

| Task 3825: Vendors - Added on the Fly                                                                                           | ×                                 |  |  |  |
|----------------------------------------------------------------------------------------------------|-----------------------------------|--|--|--|
| Vendors - added on the fly                                                                                                    |                                   |  |  |  |
| Select Entity                                                                                                    | ◯ Town ◯ School                   |  |  |  |
| Select Vendor Status:                                                                                                    | ○ All                             |  |  |  |
| Optional: Entry Date Range (mmddyyyy)                                                                                           | From: 01-Jan-2021 To: 13-Aug-2021 |  |  |  |
| Uptional: Entry Date Hange (mmddyyyy)       From: 01-Jan-2021       10: 13-Aug-2021         Run as O Preview O Print       OPDF |                                   |  |  |  |

within the specified date range. When using a date range, either select the dates from the lookup or enter them directly without slashes or dashes – for example, January 1, 2021, is entered as 01012021, and August 13, 2021 is entered as 08132021.

#### Figure 4 Running the new Vendor Added on the Fly report

The report is shown "Run as" Excel®. The report legend indicates what selections were made. Columns include:

|      | <b>რ</b> ∙∂-: |                                              |        | Vendo | r_OnFly_3825_TH | RESA[1].xml - Excel |      |            |             | <b>10</b> – 13   |
|------|---------------|----------------------------------------------|--------|-------|-----------------|---------------------|------|------------|-------------|------------------|
| File |               | Insert Page Layout Formulas Data Review View |        |       |                 |                     |      |            |             | Theresa Campbell |
| 122  |               | × -/ fr                                      |        |       |                 |                     |      |            |             |                  |
| 120  | Α             | B                                            | С      | D     | F               | F                   |      | G          | н           |                  |
| 1    | Vendor#       | Name                                         | Entity | Class | 1-Time          | Entry-User          |      | Entry Date | Entry-Time  | Status           |
| 2    | 030266        | NULLAGINAR PUBLIC LERARY                     | Both   | UNCL  | N               | ALCOHOLD THE R      | 108  | 1/5/2021   | 13:24:10.25 | Active           |
| 3    | 030271        | MALLAND CALVE                                | Both   | UNCL  | N               | BOHR/TER!           | 100  | 1/11/2021  | 15:44:16.56 | Active           |
| 4    | 030272        | LEXE-CARCINE                                 | Both   | UNCL  | N               | BOHR TIGHT          | 108  | 1/11/2021  | 15:54:13.58 | Active           |
| 5    | 030273        | CREASER COMPANES                             | Both   | UNCL  | N               | BOHR/TER/           | 1044 | 1/11/2021  | 15:57:24.26 | Active           |
| 6    | 030300        | ALTERA MARCOUR                               | Both   | UNCL  | N               | DOELARDA            |      | 2/3/2021   | 08:34:13.86 | Active           |
| 7    | 030326        | JOBEPH CORDERIO                              | Both   | UNCL  | N               | NAME TO             |      | 2/11/2021  | 14:52:45.74 | Active           |
| 8    | 030327        | NAMES CONCOM 8                               | Both   | UNCL  | N               | NAME YO             |      | 2/11/2021  | 14:56:07.09 | Active           |
| 9    | 030332        | JOBERN T ROBEOUK                             | Both   | UNCL  | N               | DOELARCA            |      | 2/24/2021  | 08:09:47.39 | Active           |
| 10   | 030495        | LOBISSER & FERREIRA CONETR COR               | Both   | UNCL  | N               | PEAL BA             |      | 4/28/2021  | 10:10:14.07 | Active           |
| 11   | 030584        | LEHIGH BLECTRIC PRODUCTS                     | Both   | UNCL  | N               | ALBELD              |      | 6/9/2021   | 16:52:16.76 | Active           |
| 12   | Grand To      | tal_#Vendors:                                | 10     | 0     |                 |                     |      |            |             |                  |
| 13   |               |                                              |        |       |                 |                     |      |            |             |                  |
| 14   | Selection     | Legend:                                      |        |       |                 |                     |      |            |             |                  |
| 15   | Entity:       | Both-Town & School                           |        |       |                 |                     |      |            |             |                  |
| 16   | Status:       | Active Only                                  |        |       |                 |                     |      |            |             |                  |
| 17   | Date Rang     | ge: 01-Jan-2021 and 13-Aug-2021              |        |       |                 |                     |      |            |             |                  |
| 18   |               |                                              |        |       |                 |                     |      |            |             |                  |

[ADM-AUC-PO-567]

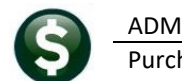

ADMINS Unified Community Purchase Orders

# 2.2 [2 By Commodity Item]

| 🚥 [AUC] 2965-Re     | port Library by Commodity Item            |        |        |           |
|---------------------|-------------------------------------------|--------|--------|-----------|
| Goto                | Report Library by Commodity Item          |        |        |           |
| A - 11              | Report Name                               | View   | Report |           |
| Actions             | 3760-Items Used on Purchase Order Report  | Sample | Run    | ]         |
|                     | 3//U-Items that Witter from PU to Voucher | Sample | Run    |           |
|                     | 3765-Items Used On Vouchers Report        | Sample | Run    |           |
|                     | 2559-Item History                         | Sample | Run    |           |
| Report Categories   | 2626-Commodity Item Last Used Report      | Sample | Run    |           |
| 1.By Vendor         |                                           |        |        |           |
| 2 By Commodity Item |                                           |        |        |           |
| 3 By Purchase Order |                                           |        |        | _         |
| 4 By Voucher        |                                           |        |        |           |
| 5 By Disbursement   |                                           |        |        |           |
| 6 By Bids           |                                           |        |        |           |
| 7 By Contracts      |                                           |        |        |           |
| 8 Audit Reports     |                                           |        |        |           |
|                     |                                           |        |        |           |
|                     |                                           |        |        |           |
|                     |                                           |        |        | APPOLIBIT |

#### 2.2.1 #3760 Items Used on Purchase Order [Enhancement]

**ADMINS** received a customer request to track grant funded purchase orders by project number and recommended using Commodity Items on purchase orders. **ADMINS** enhanced the **"Items used on POs"** report to facilitate this reporting requirement.

#### Reports > Report Library > [2 By Commodity Item] > #3760 Items Used on Purchase Order Report

| I Task 3760: Items Used on Purchase Order Report                      | ×                                     |  |  |  |  |
|-----------------------------------------------------------------------|---------------------------------------|--|--|--|--|
| Items Used on Purchase Order Report                                   |                                       |  |  |  |  |
| Optional: Purchase Orders Dated (mmddyyyy)                            | From: 01-Jul-2021 To: 10-Sep-2021     |  |  |  |  |
| Optional: Enter up to 9 Item Codes                                    | Edit 0 values:                        |  |  |  |  |
| Optional: Enter up to 9 Item Classes                                  | Edit 0 values:                        |  |  |  |  |
| Sort Report By:                                                       | ● Item# ○ Item Class ○ Account# ○ PO# |  |  |  |  |
| Print                                                                 | 🔿 Summary 🖲 Detail                    |  |  |  |  |
| Run as O Preview O Print O PDF<br>If Printing use Duplex (a) Yes O No |                                       |  |  |  |  |
| Lool                                                                  | kup OK Cancel Clear All               |  |  |  |  |

| Prompt                                        | How Used                                                                                                    |
|-----------------------------------------------|----------------------------------------------------------------------------------------------------|
| Optional: Purchase Orders Dated<br>(mmddyyyy) | If dates are present, limit the report to just the POs dated within the specified range. Enter the dates in either MMDDYYYY format or select dates from the <b>[Lookup].</b> If a <b>"From:"</b> date is entered, the <b>"To:"</b> date must be specified and be later than or equal to the <b>"From:"</b> date. |
| Optional: Enter up to 9 Item Codes            | If item codes are present, limit the report to just the selected items                                                                                                    |
| Optional: Enter up to 9 Item Classes          | If item classes are specified, limit the report to just the selected classes                                                                                                    |
| Sort Report By:                               | Default is to sort the report by <b>O Item #</b> ; optionally set the radio<br>button to sort and total the report by <b>O Item Class, O Account #</b> , or<br><b>O PO #.</b> The system will save this selection and it will be the radio<br>button selected the next time the report is run.                   |

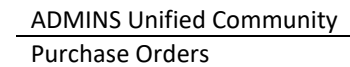

| Prompt | How Used                                                      |                                       |
|--------|---------------------------------------------------------------|---------------------------------------|
| Print  | Select summary to show one line for each                      | h of the "Sort By" selections:        |
|        | ☐ ∽ · · · Items on POs THERESA[2].xr                          | nl - Excel 📧 — 🗆 🗙                    |
|        | File Home Insert Page Layout Formulas Data Revie              | ew View ♀ Tell me Theresa Cam ♀ Share |
|        |                                                               |                                       |
|        | D2 $\checkmark$ : $\times \checkmark f_x$                     | •                                     |
|        | A                                                             | B C D 🔺                               |
|        | 1 <u>Summary_by</u>                                           | Price Unpaid_Balance                  |
|        | 2 Item# 1030647-Economy creped exam paper                     | 115.95 115.95                         |
|        | 3 Item# 1034505-Diphenhydramine 2% cream                      | 22.86 22.86                           |
|        | 4 Item# 21013-3.5 oz pleated paper cups tubes                 | 69.30 69.30                           |
|        | 5 Item# 21014-1 oz. plastic medicine cup                      | 36.90 36.90                           |
|        | 6 Item# 21043-Disposable Wash Cloths                          | 128.70 85.80                          |
|        | 7 Item# 21431-Disposable Probe Covers                         | 37.95 37.95                           |
|        | 8 Utem 1 2815- Tople Antibiotic Optiment                      | 43.92 43.92                           |
|        | 23 และค. 30122-งงณะกาษาแปก การ์                               |                                       |
|        | 24 Item# 53021-Kleenspec Disposable Specula size 2.75 500/box | 11.28 11.28                           |
|        | 25 Item# 90246-Toothsaver Necklace                            | 13.49 13.49                           |
|        | 26 Item# 90561-Eye Cups 6 pk                                  | 28.26 28.26                           |
|        | 27 Item# 90781-MightyLight Blue                               | 58.50 39.00                           |
|        | 28 Item# 91152-Handwashiing Stickers                          | 33.96 33.96                           |
|        | 29 Item# PROTO4-PROTOTYPE .1 THRU .4                          | 500.00 500.00                         |
|        | 30 *** Grand Total ***                                        | 2,032.06 1,950.43                     |
|        | 31                                                            | <b></b>                               |
|        | Pocomitmpo (+)                                                |                                       |
|        | Ready                                                         | III II                                |

Select Detail to show the details, with subtotals and breaks between each of the "Sort By" selections; the examples are by Item #:

| ى . تو ⊟               |          |                                                           |           | lte         | ems_on_POs_THERESA[1].xml | - Excel   |      |                                                   | E            | - 0          |
|------------------------|----------|-----------------------------------------------------------|-----------|-------------|---------------------------|-----------|------|---------------------------------------------------|--------------|--------------|
| File Hom               | e Insert | t Page Layout Formulas Data Review View ♀ ⊺e              | I me what | you want to | o do                      |           |      |                                                   | Theresa      | Campbell 🤉   |
| .145 *                 | 1        | <<br>fx                                                   |           |             |                           |           |      |                                                   |              |              |
| ⊿ B                    | С        | D                                                         | E         | F           | G                         | н         | 1    | J                                                 | К            | L            |
| 1 Date                 | Vendor#  | Vendor_Name                                               | Line      | # Item      | Description               | Class     | Qty  | Account_and_Description                           | Unit Price U | Inpaid_Balan |
| 12 8/30/2021           | 000288   | SCHOOL HEALTH CORPORATION                                 | 1         | 5 53021     | Kleenspec Disposable Sp   |           | 2.00 | 1000-300-3200-600-05-00-54160 NURSE SUPPLY-STALL  | 3.76         | 3.           |
| 13 8/31/2021           | 014183   | M&M MEDICAL SUPPLY                                        | 1         | 5 53021     | Kleenspec Disposable Sp   |           | 2.00 | 1000-300-3200-600-06-00-54160 NURSE SUPPLY-HS     | 3.76         | 3.           |
| 14 8/31/2021           | 014183   | M&M MEDICAL SUPPLY                                        | 1         | 5 53021     | Kleenspec Disposable Sp   |           | 2.00 | 1000-300-3200-600-06-00-54160 NURSE SUPPLY-HS     | 3.76         | 3.           |
| 15 *** Total for       |          | Item# 53021-Kleenspec Disposable Specula size 2.75 500/bo | x         |             |                           |           |      |                                                   | 11.28        | 11.          |
| 16                     |          |                                                           |           |             |                           |           |      |                                                   |              |              |
| 17 8/30/2021           | 000288   | SCHOOL HEALTH CORPORATION                                 | 2         | 3 90246     | Toothsaver Necklace       |           | 1.00 | 1000-300-3200-600-03-00-54160 NURSE SUPPLY-SOUTH  | 13.49        | 13/          |
| 18 *** Total for       |          | Item# 90246-Toothsaver Necklace                           |           |             |                           |           |      |                                                   | 13.49        | 13.          |
| 19                     |          |                                                           |           |             |                           |           |      |                                                   |              |              |
| 20 8/30/2021           | 000288   | SCHOOL HEALTH CORPORATION                                 |           | 6 90561     | Eve Cups 6 pk             |           | 3 00 | 1000-300-3200-600-05-00-54160 NURSE SUPPLY-STALL  | 9.42         | 9.           |
| 21 8/31/2021           | 014183   | M&M MEDICAL SUPPLY                                        |           | 90561       | Eve Cups 6 pk             |           | 3.00 | 1000-300-3200-600-06-00-54160 NURSE SUPPLY-HS     | 9.42         | 9            |
| 22 8/31/2021           | 014183   | M&M MEDICAL SUPPLY                                        |           | 90561       | Eve Cups 6 pk             |           | 3.00 | 1000-300-3200-600-06-00-54160 NURSE SUPPLY-HS     | 9.42         | 9            |
| 23 *** Total for       | 014100   | Item# 90561-Eve Cups 6 pk                                 |           | 50001       | Eje oups o pic            |           | 0.00 | 1000-000-0200-000-00-04100 Not OE 0011 E1410      | 28.26        | 28           |
| 24                     |          |                                                           |           |             |                           |           |      |                                                   |              |              |
| 25 9/30/2021           | 000288   | SCHOOL HEALTH CORPORATION                                 | 2         | 00791       | Mightyl joht Blue         |           | 1.00 | 1000 300 3200 600 05 00 54160 NUIDSE SUDDLY STALL | 10.50        | 10           |
| 26 0/21/2021           | 014102   |                                                           | 2         | 00701       | MightyLight Dide          |           | 1.00 | 1000-300-3200-000-03-00-34160 NURSE SUPPLI-STALL  | 10.50        | 15.          |
| 27 9/31/2021           | 014103   | MAM MEDICAL SUPPLY                                        | 2         | 00701       | MightyLight Blue          |           | 1.00 | 1000-300-3200-000-00-00-34100 NURSE SUPPLI-IIS    | 10.50        | 10           |
| 29 *** Total for       | 014103   | Item# 00791 Mightyl ight Plue                             | 2.        | 5 90701     | MightyLight Dide          |           | 1.00 | 1000-300-3200-000-00-00-34100 NORSE SOFFLI-HS     | 59.50        | 30           |
| 20 10/41101            |          | Renie soro r-nighty Light Blue                            |           |             |                           |           |      |                                                   | 38.30        |              |
| 29                     | 0000000  | SCUOOL UE ALTU CORPORATION                                | 2         | 04450       | Handwashiing Olishasa     |           | 4.00 | 1000 200 2200 600 05 00 54460 NUDCE CUDDLY CTALL  | 22.06        | 22.0         |
| 30 0/30/2021           | 000200   | SCHOOL HEALTH CORPORATION                                 | 23        | 5 91152     | Handwashiing Suckers      |           | 4.00 | 1000-300-3200-000-03-00-34100 NURSE SUPPLIT-STALL | 33.90        | 33.          |
| of Total for           |          | item# 91102-Handwashing Suckers                           |           |             |                           |           |      |                                                   | 33.90        | 33.          |
| 32                     | 004000   | 101810 810                                                |           | DOOTO       | DOOTOD/DE 4 TUDU 4        | 0.0110000 |      |                                                   | 400.00       | 100          |
| 33 9/9/2021            | 001833   | ADMINS INC                                                |           | 1 PROT04    | PROTOTYPE .1 THRU .4      | SCHPRO    |      | 0100-430-0000-004-00-00-52700 TRASH REMOVAL       | 100.00       | 100.0        |
| 34                     |          |                                                           |           |             |                           |           |      | 0100-430-0000-004-00-00-52701 TRASHINCINERATION   | 200.00       | 200.         |
| 30<br>20 111 Total fee |          | Ham# DROTO4 DROTOTYPE 4 TURU 4                            |           |             |                           |           |      | 0100-430-0000-004-00-00-52702 HOUSEHOLD HAZARDOUS | 200.00       | 200.0        |
| 30 IOtal for           |          | Item# PROT04-PROTOTTPE .1 IHRU .4                         |           |             |                           |           |      |                                                   | 500.00       | 500.         |
| 37                     |          | Stand Tatal St                                            |           |             |                           |           |      |                                                   | 2 0 2 2 0 6  | 1.050        |
| 30                     |          | Grand Total                                               |           |             |                           |           |      |                                                   | 2,032.06     | 1,950.4      |
| 39                     |          |                                                           |           |             |                           |           |      |                                                   |              |              |

| Column Label | Description                     |
|--------------|---------------------------------|
| Date         | Date of the Purchase Order (PO) |
| Vendor#      | The Vendor number for the PO    |
| Vendor_Name  | The Vendor Name for the PO      |
| Line#        | The line number on the PO       |
| Item         | The Item number used on the PO  |

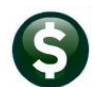

| Column Labol            | Description                                                                      |
|-------------------------|----------------------------------------------------------------------------------|
|                         | Description                                                                      |
| Description             | The Item description used on the PO                                              |
| Class                   | The Class assigned to the Item used on the PO                                    |
| Qty                     | The quantity of the item authorized for purchase on the PO                       |
| Account_and_Description | The general ledger account number and account description used on the line       |
| Unit Price              | The unit price for the item                                                      |
| Unpaid_Balance          | The unpaid balance for the line on the PO; if blank, the line is fully exhausted |

| Selection Legend:  |                             |
|--------------------|-----------------------------|
| POs dated between: | 01-Jul-2021 and 10-Sep-2021 |
| Vendor Entity:     | Both                        |
| Sorted By:         | Item#                       |
| Report Type:       | Detail                      |

Figure 5 The legend on Report #3760 Items Used on Purchase Order, sorted by Item #, in Detail

[ADM-AUC-PO-572]

# 2.2.2 #3765 Items Used on Vouchers [Enhancement]

| Task 3765: Items Used On Vouchers Report | ×                                     |                          |
|------------------------------------------|---------------------------------------|--------------------------|
| Items Used On Vouchers Report            |                                       | ADMINS updated the       |
| Optional: Vouchers Dated (mmddyyyy) From | : To:                                 | report to facilitate     |
| Optional: Enter up to 9 Item Codes Ed    | it 0 values:                          | tracking funds.          |
| Optional: Enter up to 9 Item Classes Ed  | it 0 values:                          |                          |
| Sort Report By: <ul> <li>Ite</li> </ul>  | m# 🔿 Item Class 🔿 Account# 🔿 Voucher# | This report is useful if |
| Print O Su                               | ımmary 🖲 Detail                       | commodity items are      |
|                                          |                                       | used on vouchers.        |
| If Printing use Duplex  Yes  No          | xcei                                  |                          |
| Looku                                    | OK Cancel Clear All                   |                          |

| Prompt                                 | How Used                                                                                                    |
|----------------------------------------|----------------------------------------------------------------------------------------------------|
| Optional: Vouchers Dated<br>(mmddyyyy) | If dates are present, limit the report to vouchers dated within the specified range. Enter the dates in either MMDDYYYY format or select dates from the <b>[Lookup].</b> If a <b>"From:"</b> date is entered, the <b>"To:"</b> date must be specified and be equal to or later than the <b>"From:"</b> date. |
| Optional: Enter up to 9 Item Codes     | If item codes are specified, limit the report to just the selected items.                                                                                                    |
| Optional: Enter up to 9 Item Classes   | If item classes are specified, limit the report to just the selected classes.                                                                                                    |
| Sort Report By:                        | Default is to sort the report by <b>O Item #</b> ; optionally set the radio<br>button to sort and total the report by <b>O Item Class, O Account #</b> , or<br><b>O PO #.</b> The system will save this selection and it will be the radio<br>button selected the next time the report is run.               |

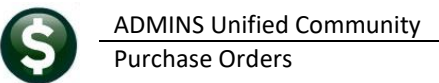

| Prompt | How Used                                                             |
|--------|----------------------------------------------------------------------|
| Print  | Select summary to show one line for each of the "Sort By" selections |
|        | made when running the report.                                        |

Select Detail to show the details, with subtotals and breaks between each of the "Sort By" selections; the examples are by  $\odot$  Item #:

| I      | <del>ه</del> . | ~ ·           |         |                                    |      |       | ltems_o                        | n_Vouche | ers_Tł | HERESA[4].xml - Excel                            |        |                |
|--------|----------------|---------------|---------|------------------------------------|------|-------|--------------------------------|----------|--------|--------------------------------------------------|--------|----------------|
| F      | ile H          | łome Inser    | t Page  | Layout Formulas Data Revie         | w١   | √iew  | Q Tell me what you want to do  |          |        |                                                  |        |                |
| P2     | 9              | - 1 2         | < 🗸     | f <sub>x</sub>                     |      |       |                                |          |        |                                                  |        |                |
| 4      | А              | в             | с       | D                                  | E    | F     | G                              | н        | 1      | J                                                | к      | L              |
| 1      | Voucher#       | Vouch Date    | Vendor# | Name                               | Line | Item# | Description                    | Class    | Qty    | Account and Description                          | Amount | Unpaid Balance |
| 2      | 481909         | 8/31/2021     | 014183  | M&M MEDICAL SUPPLY                 | 2    | 21043 | Disposable Wash Cloths         | NURSE    |        | 1000-300-3200-600-06-00-54160 NURSE SUPPLY-HS    | 42.90  | 42.90          |
| 3      | 481948         | 9/10/2021     | 008141  | SCHOOL NURSE SUPPLY, INC.          | 1    | 21043 | Disposable Wash Cloths 500/box | NURSE    | 2.00   | 1000-300-3200-600-05-00-54160 NURSE SUPPLY-STALL | 85.80  | 85.80          |
| 4      |                | *** Total for |         | Item# 21043-Disposable Wash Cloths |      |       |                                |          |        |                                                  | 128.70 | 128.70         |
| 5<br>6 | 481950         | 9/10/2021     | 014183  | M&M MEDICAL SUPPLY                 | 1    | 50035 | Bactine                        |          | 1.00   | 1000-300-3200-600-06-00-54160 NURSE SUPPLY-HS    | 9.11   | 9.11           |
| 7      |                | *** Total for |         | Item# 50035-Bactine                |      |       |                                |          |        |                                                  | 9.11   | 9.11           |
| 3      | 481950         | 9/10/2021     | 014183  | M&M MEDICAL SUPPLY                 | 2    | 90561 | Eye Cups 6 pk                  |          | 1.00   | 1000-300-3200-600-06-00-54160 NURSE SUPPLY-HS    | 3.14   | 3.14           |
| 0      |                | *** Total for |         | Item# 90561-Eye Cups 6 pk          |      |       |                                |          |        |                                                  | 3.14   | 3.14           |
| 1      |                |               |         | *** Grand Total ***                |      |       |                                |          |        |                                                  | 140.95 | 140.95         |
| 3      |                |               |         |                                    |      |       |                                |          |        |                                                  |        |                |

The columns on the report are described in the table below.

| Column Label            | Description                                                                                                    |
|-------------------------|----------------------------------------------------------------------------------------------------|
| Date                    | Date of the Voucher                                                                                                    |
|                         |                                                                                                    |
| Vendor#                 | The Vendor number for the voucher                                                                                                    |
| Vendor_Name             | The Vendor Name for the voucher                                                                                                    |
| Line#                   | The line number on the voucher                                                                                                    |
| Item                    | The Item number used on the voucher                                                                                                    |
| Description             | The Item description used on the voucher – the default item description is                                                                                    |
|                         | brought into the voucher; it may be overridden                                                                                                    |
| Class                   | The Class assigned to the Item used on the voucher                                                                                                    |
| Qty                     | The quantity of the item paid for on the voucher                                                                                                    |
| Account_and_Description | The general ledger account number and account description used on the line                                                                                    |
| Unit Price              | The unit price for the item                                                                                                    |
| Unpaid_Balance          | The unpaid balance for the line on the voucher; if blank, the line is fully exhausted on the purchase order if the voucher was created from a purchase order. |

[ADM-AUC-PO-572]

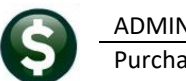

# 2.3 [3 By Purchase Order]

|                     | Report Name                                              | View                               | Report |
|---------------------|----------------------------------------------------------|------------------------------------|--------|
| Actions             | PO's In Progress                                         | Sample                             |        |
|                     | 3650-In Progress POs - Summary                           | Sample                             | Run    |
|                     | 3641-In Progress POs - w/ GL Budget Detail               | Sample                             | Run    |
|                     | 3640-In Progress POs - by Status/Approval Code           | Sample                             | Run    |
| port Categories     | Open POs                                                 | Sample                             |        |
| 1 By Vendor         | 3610-Open POs - Summary                                  | Sample                             | Run    |
| 2 By Commodity Item | 3611-Open POs - Line Detail                              | Sample                             | Run    |
| 3 By Purchase Order | 3612-Open POs - GL Line Detail                           | Sample                             | Run    |
| 4 By voucher        | 3614-Open POs with Vendors on Hold                       | Sample                             | Run    |
| 5 By Disbursement   | 3070-Open POs as of a Date                               | Sample                             | Run    |
| 6 By Bids           | 3624-PO Balances by GL#                                  | Sample                             | Run    |
| 7 By Contracts 363  | 0-Open Purchase Orders against this Accou                | unt iple                           | Run    |
| 8 Audit Reports     |                                                          |                                    | Run    |
|                     | 3620-Open Pos with Retainage to Pay                      | Sample                             | Run    |
|                     | 3672-Open POs with Expired Bids                          | Sample                             | Run    |
|                     | 3674-Open POs with Expired Contracts                     | Sample                             | Run    |
|                     | Posted POs                                               | Sample                             |        |
|                     | 3622-Posted POs - Summary                                | Sample                             | Run    |
| 362                 | 23-Posted POs - Detail                                   | Sample                             | Run    |
|                     |                                                          | Sample                             | Run    |
|                     | Other                                                    | Sample                             |        |
|                     | 3600-All POs (in progress + history)                     | Sample                             | Run    |
|                     | 2171-Purchase Order Aging Report                         | Sample                             | Run    |
|                     | 3811-Purchase Orders By Vendor (1 line per PO)           | Sample                             | Run    |
|                     | 3625-Upen and Closed Purchase Urder Balances             | Sample                             | Run    |
| 3601                | l-Purchase Order Detail Select by Account                | Eleme                              | nt .   |
|                     | 3665-Purchase Orders Chard to Non - Expenditure Accounts | Semple                             | Run    |
|                     | 7616-PR's with Amount at least \$ vv                     | Sample                             | Run    |
|                     | 3917-Posted Purchase Orders Jagged for Fixed Assets      | Sample                             | Run    |
|                     | THEFT I HAVE A THE HEAD HEAD A THEFT I HAD TANK AND A    | <ul> <li>ACCEPTION INC.</li> </ul> | a Dull |

could

. . ..

. .

٢.

#### #3630 Open POs Against an Account [Enhancement] 2.3.1

| Report Library by Purc                                                            | hase Ord | der        | Prior to the software update, the report<br>would only return results from the current<br>fiscal year. This was misleading, as there cou |
|-----------------------------------------------------------------------------------|----------|------------|----------------------------------------------------------------------------------------------------|
| Report Name                                                                       | View     | Report     | he deepending on the timing of the DO                                                                                                    |
| PO's In Progress                                                                  | Sample   |            | be, depending on the timing of the PO                                                                                                    |
| 3650-In Progress POs - Summary                                                    | Sample   | Run        | Rollover process and the site's business rule                                                                                            |
| 3641-In Progress POs - w/ GL Budget Detail                                        | Sample   | Run        |                                                                                                    |
| 3640-In Progress POs - by Status/Approval Code                                    | Sample   | Run        | purchase orders open from prior fiscal years                                                                                             |
| Open POs                                                                          | Sample   |            | for a given account number.                                                                                                    |
| 3610-Open POs - Summary                                                           | Sample   | Run        |                                                                                                    |
| 3611-Open POs - Line Detail                                                       | Sample   | Run        |                                                                                                    |
| 3612-Open POs - GL Line Detail                                                    | Sample   | Run        |                                                                                                    |
| 3614-Open POs with Vendors on Hold                                                | Sample   | Run        |                                                                                                    |
| 3070-Open POs as of a Date                                                        | Sample   | Run        |                                                                                                    |
| 3624-PO Balances by GL#                                                           | Sample   | Run        |                                                                                                    |
| 3630-Open Purchase Orders against this                                            | Account  | Run<br>Run |                                                                                                    |
| 3620-Upen Pc<br>3672-Open PC Task 3630: Open Purchase Orders against this Account |          |            | ×                                                                                                    |
| 3674-Open PC Purchase Orders for a GL Account#                                    |          |            |                                                                                                    |
| Required: Enter Account# 10004220000004000                                        | 053400   |            |                                                                                                    |
| Run as  Preview  Print  PDF  Exc<br>If Printing use Duplex  Yes  No Lookup OK     | el<br>Ca | ncel       | Clear All No Records Selected                                                                                                    |
|                                                                                   |          |            | ОК                                                                                                    |

Figure 6 Before - running the report could yield no results

Reports > Report Library by Purchase Order > Open POs > #3630 Open Purchase Orders Against an Account

A Fiscal Year is now required on the prompt when running the report.

| I Task 3630: Open Purchase Orders against this Account                                              | × |
|----------------------------------------------------------------------------------------------------|---|
| Purchase Orders for a GL Account#                                                                   |   |
| Required: Enter Fiscal Year 2022                                                                    |   |
| Required: Enter Account# 1000-422-0000-004-00-00-53400                                              |   |
| Run as Preview Print OPDF © Excel<br>If Printing use Duplex © Yes ONo<br>Lookup OK Cancel Clear All |   |

| G            |              |            |                 |         |                | F                | PO_Balances_B    | /_Account |                | cel      |          |          | <b>a</b> –  |          |         |     |
|--------------|--------------|------------|-----------------|---------|----------------|------------------|------------------|-----------|----------------|----------|----------|----------|-------------|----------|---------|-----|
| File         | Home         | Insert     | Page Layout     | Formula | is Data        | Review V         | /iew 🗘 Tell      | l me what | you want to do |          |          |          | Theresa Can | npbell 🖇 | 2 Share | e   |
| P18          | Ŧ            | : ×        | $\checkmark$ fx |         |                |                  |                  |           |                |          |          |          |             |          |         | ٣   |
| 1            | A            | в          | С               | D       |                | E                |                  |           | F              | G        | н        | 1        | J           | L        | N       |     |
| 1 Fisc       | al Year: 20  | 22         |                 |         |                |                  |                  |           |                |          |          |          |             |          |         |     |
| 2 Acco       | ount : 1000  | -422-0000- | -004-00-00-5340 | 0       |                |                  |                  |           |                |          |          |          |             |          |         |     |
| 3 Des        | cription: CO | NTRACTED   | HWY CONSTR      | UCTION  |                |                  |                  |           |                |          |          |          |             |          |         |     |
| 4            |              |            |                 |         |                |                  |                  |           |                |          |          | Account  | Balance     |          |         | -   |
| 6 <u>PO#</u> | PO_Da        | ate De     | pt_Code         | Vendor# | Vendor         |                  |                  |           | Encumbered     | Retained | Relieved | Balance  | on_PO       |          |         |     |
| 7 1958       | 371 7/30/2   | 021 AD     | M               | 024148  | PETRUCCI C     | ONSTRUCTION      | N INC            |           | 7,500.00       |          |          | 7,500.00 | 7,500.00    |          |         |     |
| 8            |              |            |                 |         |                |                  |                  |           | 7,500.00       |          |          | 7,500.00 | 7,500.00    |          |         |     |
| 9            |              |            |                 |         | tt Indianton n | ultiple Assount  | to sharged on th |           |                |          |          |          |             |          |         |     |
| 11           |              |            |                 |         | Indicates I    | Iultiple Account | is charged on th | IIS PU    |                |          |          |          |             |          |         |     |
|              | Pob          | albyact    | +               |         |                |                  |                  |           |                | •        |          |          |             |          | •       | íT, |
| Ready        |              |            |                 |         |                |                  |                  |           |                |          |          |          |             |          | + 1009  | %   |

Figure 7 #3630 PO Balances by Account Report "Run as" Excel®

[ADM-AUC-PO-569]

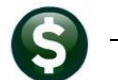

ADMINS Unified Community Purchase Orders

### 2.3.2 #3623 Posted POs Detail [Enhancement]

**ADMINS** added a **commodity item** column and fixed the requisition # column. The balance on the quantity columns will be shown on each line and if the PO does not use quantities will be either blank or show 0.00<sup>1</sup>. To run the report, select:

Reports > Report Library by Purchase Order > Posted POs > #3623 Posted POs Detail

| _  |                |             |         |                |      |      |                                      |                               |                 |          |         |              |          |         |        | -      |
|----|----------------|-------------|---------|----------------|------|------|--------------------------------------|-------------------------------|-----------------|----------|---------|--------------|----------|---------|--------|--------|
|    | <del>م</del> ا |             |         |                |      |      | PO_HisDetails                        | Excel                         |                 |          |         |              |          |         |        |        |
|    | File           | Home In     | sert Pa | age Layout     |      | me v | what you want to do                  |                               |                 |          |         |              | Theres   | a Campt | ell 🛛  | Share  |
|    |                |             |         |                |      |      |                                      |                               |                 |          |         |              |          |         |        |        |
| R  | 14             | * :         | X       | f <sub>x</sub> |      |      |                                      |                               |                 |          |         |              |          |         |        | ~      |
|    | A              | В           | с       | D              | G    | н    | 1                                    |                               | к               | 1        | м       | N            | Р        | 0       |        |        |
| 1  | PO#            | PO Date     | PO Type | Vendor#        | Line | GL   | # Item Description                   | GL Account Number             | Original Amount | Retained | Balance | Requisition# | Orig Qty | Bal Qty | Vendo  | r Addr |
| 2  | 195439         | 01-Mar-2021 | Regular | 026978         | 1    |      | 1 (36) Customizable Whiteboards with | 1000-300-2420-619-03-00-54160 | 500.00          | 0.00     | 0.00    | 195439       | 2.00     | 0.00    | PO BO  | X 4796 |
| 3  |                |             |         |                |      |      |                                      | Total for PO:                 | 500.00          | 0.00     | 0.00    |              |          |         |        |        |
| 4  |                |             |         |                |      |      |                                      |                               |                 |          |         |              |          |         |        |        |
| 5  | 195442         | 01-Mar-2021 | Regular | 018341         | 1    |      | 1 Safety Care Trainer Recert         | 2690-000-2356-406-12-00-52900 | 425.00          | 0.00     | 0.00    | 195442       | 1.00     | 0.00    | 49 PLA | JN STR |
| 6  |                |             |         |                |      |      |                                      | Total for PO:                 | 425.00          | 0.00     | 0.00    |              |          |         |        |        |
| 7  |                |             |         |                |      |      |                                      |                               |                 |          |         |              |          |         |        |        |
| 8  | 195444         | 01-Mar-2021 | Regular | 010852         | 1    |      | 1 SAMSUNG 21.5" S22E450D LED'LCD MON | 6470-000-2451-405-10-00-54080 | 402.54          | 0.00     | 0.00    | 195444       | 3.00     | 0.00    | DBA C  | ONNEC  |
| 9  | 195444         | 01-Mar-2021 | Regular | 010852         | 2    |      | 1 HO 8GB PC4-21300 288-PIN DDR4      | 6470-000-2451-405-10-00-54080 | 397.80          | 0.00     | 0.00    | 195444       | 3.00     | 0.00    | DBA C  | ONNEC  |
| 10 | 195444         | 01-Mar-2021 | Regular | 010852         | 3    |      | 1 HP ELITEDESK 80 G4 3.2GHz CORE 17  | 6470-000-2451-405-10-00-54080 | 3,008.61        | 0.00     | 0.00    | 195444       | 3.00     | 0.00    | DBA C  | ONNEC  |
| 11 |                |             |         |                |      |      |                                      | Total for PO:                 | 3,808.95        | 0.00     | 0.00    |              |          |         |        |        |
| 12 |                |             |         |                |      |      |                                      |                               |                 |          |         |              |          |         |        |        |
| 13 | 195445         | 01-Mar-2021 | Regular | 002382         | 1    |      | 1 invoice # 13714                    | 1000-300-3510-619-06-00-54160 | 268.00          | 0.00     | 0.00    | 195445       | 0.00     | 0.00    | 363 NC | ORTH M |
| 14 |                |             |         |                |      |      |                                      | Total for PO:                 | 268.00          | 0.00     | 0.00    |              |          |         |        |        |

Figure 8 Before

In the image in Figure 9:

- 1. Columns E and F were suppressed to show more of the new features
- 2. New **Commodity Item** column if no item was used, this will be blank for the PO/Line
- 3. **Requisition #** now shows the requisition # instead of repeating the PO # if no requisition # was entered; this will be blank for the PO/Line
- 4. The **Quantity** columns will show the original and remaining quantities if a quantity was used, for PO Lines that did not specify a quantity, it will show either 0.00 or be blank

|     | G 5    |             |           |           |               |                     |                                                                                                    | PO_HisDetails                 | 5].xml - Excel  |          |         |                      |                                                                                                    |          |         | - 120            |
|-----|--------|-------------|-----------|-----------|---------------|---------------------|----------------------------------------------------------------------------------------------------|-------------------------------|-----------------|----------|---------|----------------------|----------------------------------------------------------------------------------------------------|----------|---------|------------------|
|     |        | Home Ir     | isert Pi  | age Lavou | t Form        | ulas Data Re        | view View O Tell me what                                                                                                    | you want to do                |                 |          |         |                      |                                                                                                    |          |         | Theresa Campb    |
|     | ine.   |             |           |           |               |                     | •                                                                                                    |                               |                 |          |         |                      |                                                                                                    |          |         |                  |
|     |        |             |           |           | 1             |                     |                                                                                                    |                               |                 |          |         |                      |                                                                                                    |          |         |                  |
| 15  | 5      |             | <u> </u>  |           | · ·           | 9                   |                                                                                                    |                               |                 |          |         |                      |                                                                                                    |          |         |                  |
| 1   |        | в           | C         | D         | G H           | 9                   | 1                                                                                                    | ĸ                             | E.              | M        | N       | 0                    | P                                                                                                    | 0        | R       | 8                |
| 1   | PO#    | PO Date     | PO Type   | Vendor    | Line GL       | # Commodity Item    | Item Description                                                                                                    | GL Account Number             | Original Amount | Retained | Balance | Requisition#         | Contract Bids                                                                                                    | Orig Oty | Bal Otv | Vendor Address   |
| 19  | 195897 | 31-Aug-2021 | Regular   | 014183    | 18            | 1 49010             | Super Sani-cloth Germicidal Cloths                                                                                                    | 1000-300-3200-600-06-00-54160 | 40.40           | 0.00     | 40.40   | (in the second       |                                                                                                    | 4.00     | 4.00    | 107 UXBRIDGE RD  |
| 20  | 195897 | 31-Aug-2021 | Regular   | 014183    | 19            | 1 32029             | Sheer Bandages                                                                                                    | 1000-300-3200-600-06-00-54160 | 63.84           | 0.00     | 47.88   |                      |                                                                                                    | 24.00    | 18.00   | 107 UXBRIDGE RD  |
| 21  | 195897 | 31-Aug-2021 | Regular   | 014183    | 20            | 1 32120             | Extra Large 2" x 4" Bandages                                                                                                    | 1000-300-3200-600-06-00-54160 | 37.86           | 0.00     | 37.86   |                      |                                                                                                    | 6.00     | 6.00    | 107 UXBRIDGE RD  |
| 22  | 195897 | 31-Aug-2021 | Regular   | 014183    | 21            | 1 32231             | Fingertip 1 3/4" 2" bandage                                                                                                    | 1000-300-3200-600-06-00-54160 | 21.27           | 0.00     | 21.27   |                      |                                                                                                    | 3.0      | 1 3.00  | 107 UXBRIDGE RD  |
| 23  | 195897 | 31-Aug-2021 | Regular   | 014183    | 22            | 1 37208             | Jack Frost gel packs                                                                                                    | 1000-300-3200-600-06-00-54160 | 13.20           | 0.00     | 13.20   |                      |                                                                                                    | 5.0      | 5.00    | 107 UXBRIDGE RD  |
| 24  | 195897 | 31-Aug-2021 | Regular   | 014183    | 23            | 1 90781             | MightyLight Blue                                                                                                    | 1000-300-3200-600-06-00-54160 | 19.50           | 0.00     | 0.00    |                      |                                                                                                    | 1.00     | 0.00    | 107 UXBRIDGE RD  |
| 25  | 195897 | 31-Aug-2021 | Regular   | 014183    | 24            | 1 21013             | 3.5 oz pleated paper cups tubes                                                                                                    | 1000-300-3200-600-06-00-54160 | 23.10           | 0.00     | 23.10   |                      |                                                                                                    | 5.00     | 5.00    | 107 UXBRIDGE RD  |
| 26  | 195897 | 31-Aug-2021 | Regular   | 014183    | 25            | 1 21014             | 1 oz. plastic medicine cup                                                                                                    | 1000-300-3200-600-06-00-54160 | 12.30           | 0.00     | 12.30   | 9                    |                                                                                                    | 6.00     | 6.00    | 107 UXBRIDGE RD  |
| 27  |        |             |           |           |               |                     |                                                                                                    | Total for PO:                 | 494.87          | 0.00     | 413.24  | •                    |                                                                                                    |          |         |                  |
| 28  |        |             |           |           |               |                     |                                                                                                    |                               |                 |          |         | -                    |                                                                                                    |          |         |                  |
| 29  | 195898 | 31-Aug-2021 | Regular   | 014183    | 1             | 1 46014             | Wash Basins                                                                                                    | 1000-300-3200-600-06-00-54160 | 13.26           | 0.00     | 13.26   | Regisition#: HS12345 |                                                                                                    | 2.00     | 2.00    | 107 UXBRIDGE RD  |
| 30  | 195898 | 31-Aug-2021 | Regular   | 014183    | 2             | 1 49251             | Alcohol wipes                                                                                                    | 1000-300-3200-600-06-00-54160 | 19.62           | 0.00     | 19.62   | Regisition# HS12345  |                                                                                                    | 6.00     | 6.00    | 107 UXBRIDGE RD  |
| 31  | 195898 | 31-Aug-2021 | Regular   | 014183    | 3             | 1 50035             | Bactine                                                                                                    | 1000-300-3200-600-06-00-54160 | 18.22           | 0.00     | 18 22   | Regisition# HS12345  |                                                                                                    | 2.00     | 2.00    | 107 UXBRIDGE RD  |
| 32  | 195898 | 31-Aug-2021 | Regular   | 014183    | 4             | 1 34858             | Benadryl Cherry                                                                                                    | 1000-300-3200-600-06-00-54160 | 12 20           | 0.00     | 12 20   | Regisition# HS12345  |                                                                                                    | 1.00     | 1.00    | 107 UXBRIDGE RD  |
| 33  | 195898 | 31-Aug-2021 | Regular   | 014183    | 5             | 1 34873             | Motrin (Dve Free)                                                                                                    | 1000-300-3200-600-06-00-54160 | 21.70           | 0.00     | 21.70   | Regisition# HS45678  |                                                                                                    | 2.00     | 2.00    | 107 UXBRIDGE RD  |
| 34  | 195898 | 31-Aug-2021 | Regular   | 014183    | 6             | 1 90561             | Eve Cups 6 pk                                                                                                    | 1000-300-3200-600-06-00-54160 | 9.42            | 0.00     | 9.42    | Regisition# HS45678  |                                                                                                    | 3.00     | 3.00    | 107 UXBRIDGE RD  |
| 35  | 105808 | 31-Aug-2021 | Regular   | 014183    | 7             | 1 34105             | Eve Wash                                                                                                    | 1000-300-3200-600-06-00-54160 | 11 73           | 0.00     | 11 73   | Regisition# HS45678  |                                                                                                    | 3.00     | 3.00    | 107 LIXBRIDGE RD |
| 36  | 195898 | 31-Aug-2021 | Regular   | 014183    | 8             | 1 21043             | Disposable Wash Cloths                                                                                                    | 1000-300-3200-600-06-00-54160 | 42.90           | 0.00     | 42 90   |                      |                                                                                                    | 0.00     | 0.00    | 107 UXBRIDGE RD  |
| 37  | 195898 | 31-Aug-2021 | Regular   | 014183    | 9             | 1 2815              | Triple Antibiotic Ointment                                                                                                    | 1000-300-3200-600-06-00-54160 | 14.64           | 0.00     | 14.64   |                      |                                                                                                    | 3.00     | 3.00    | 107 UXBRIDGE RD  |
| 38  | 195898 | 31-Aug-2021 | Regular   | 014183    | 10            | 1 50122             | Water-iel itch relief                                                                                                    | 1000-300-3200-600-06-00-54160 | 9.14            | 0.00     | 9.14    |                      |                                                                                                    | 2.00     | 2.00    | 107 UXBRIDGE RD  |
| 30  | 105808 | 31-Aug-2021 | Regular   | 014183    | 11            | 1 1034505           | Diphenbydramine 2% cream                                                                                                    | 1000-300-3200-600-06-00-54160 | 7.62            | 0.00     | 7.62    |                      |                                                                                                    | 2 00     | 2.00    | 107 UXBRIDGE RD  |
| 40  | 195898 | 31-Aug-2021 | Regular   | 014183    | 12            | 1 34041             | Hydraen peroxide 3% solution                                                                                                    | 1000-300-3200-600-06-00-54160 | 2 44            | 0.00     | 2 44    |                      |                                                                                                    | 2.00     | 2 00    | 107 UXBRIDGE RD  |
| 41  | 105808 | 31-Aug-2021 | Regular   | 014183    | 13            | 1 2817              | First Aid Paper Tane                                                                                                    | 1000-300-3200-600-06-00-54160 | 13.80           | 0.00     | 13.80   |                      |                                                                                                    | 0.0      | 4 0 00  | 107 UXBRIDGE RD  |
| 42  | 195898 | 31-Aug-2021 | Regular   | 014183    | 14            | 1 30005             | Absorbent Cotton Balls 500/box                                                                                                    | 1000-300-3200-600-06-00-54160 | 11.65           | 0.00     | 11.65   |                      |                                                                                                    | 0.00     | 0.00    | 107 UXBRIDGE RD  |
| 43  | 105808 | 31-Aug-2021 | Regular   | 014183    | 15            | 1 53021             | Kleensner Disnosable Snerula size                                                                                                    | 1000-300-3200-600-06-00-54160 | 3.76            | 0.00     | 3.76    |                      |                                                                                                    | 2.00     | 2 00    | 107 UXBRIDGE RD  |
| 44  | 105808 | 31-Aug-2021 | Regular   | 014183    | 16            | 1 21431             | Disposable Prohe Covers                                                                                                    | 1000-300-3200-600-06-00-54160 | 12.65           | 0.00     | 12.65   |                      |                                                                                                    | 0.00     | 0.00    | 107 UXBRIDGE RD  |
| 45  | 195898 | 31-Aug-2021 | Regular   | 014183    | 17            | 1 1030647           | Economy creped exam paper                                                                                                    | 1000-300-3200-600-06-00-54160 | 38.65           | 0.00     | 38.65   |                      |                                                                                                    | 0.00     | 0.00    | 107 UXBRIDGE RD  |
| 46  | 105808 | 31-Aug-2021 | Regular   | 014183    | 18            | 1 49010             | Super Sani-cloth Germicidal Cloths                                                                                                    | 1000-300-3200-600-06-00-54160 | 40.40           | 0.00     | 40.40   |                      |                                                                                                    | 4.00     | 4 00    | 107 UXBRIDGE RD  |
| 476 | Antong | 31-Aug-2021 | Regular   | 014183    | 19            | 1 320200            | Sheer Bandanes                                                                                                    | 1000-380-9200-600-06-00-54400 | 62.04           | 0.08-    | 63.84   | A                    | - 10 M                                                                                                    | - 24.00  | 24.00   | 107 UXBRIDGE RD  |
| 187 |        |             | and and   |           | the gallering | And Street or other | And And And And And And And                                                                                                    |                               | parties         | -        |         | and 2 5              | and the second second s |          | -       |                  |
|     |        |             |           |           |               |                     |                                                                                                    |                               | -               |          |         |                      |                                                                                                    |          |         |                  |
|     | 1051   |             |           |           |               |                     | ter contra de la contra de la | 00.00 // 0.00                 |                 |          |         |                      |                                                                                                    | 5.00     |         |                  |
| 52  | 190698 | 2021        | newy andf | 514183    | 24            | 121013              | a paper cups tubes                                                                                                    | 100-3200-600-00 00-541.5      | 23.10           | 0.00     | 23.10   |                      |                                                                                                    | 5.00     | 5.00    | 107 JUL JUL NO   |
| 53  | 195898 | 51-Aug-2021 | Regular   | 014183    | 25            | 1 21014             | 1 oz. plastic medičine cup                                                                                                    | 1000-300-3200-600-06-00-54160 | 12.30           | 0.00     | 12.30   |                      |                                                                                                    | 6.00     | 6.00    | 107 UXDRIDGE RD  |
| 04  |        |             |           |           |               |                     |                                                                                                    | Total for PO:                 | 494.87          | 0.00     | 494.87  |                      |                                                                                                    |          |         |                  |
| 55  |        |             |           |           |               |                     |                                                                                                    |                               |                 |          |         |                      |                                                                                                    |          |         |                  |
| 56  | Total  |             | #PO:      | 5         |               |                     |                                                                                                    |                               | 989.74          | 0.00     | 908.11  |                      |                                                                                                    |          |         |                  |
| 57  |        |             |           |           |               |                     |                                                                                                    |                               |                 |          |         |                      |                                                                                                    |          |         |                  |

Figure 9 After – new report features on the #3623Open PO Details report "Run as" Excel®

[ADM-AUC-PO-574]

<sup>1</sup> This depends on the server setup; some use a default of "0.00" for zero values; some use blank.

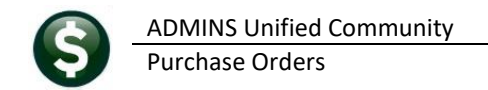

#### 2.3.3 #3601 - Select POs by Account Elements [Fix]

ADMINS fixed an issue with this report if the site had only three elements in the account structure.

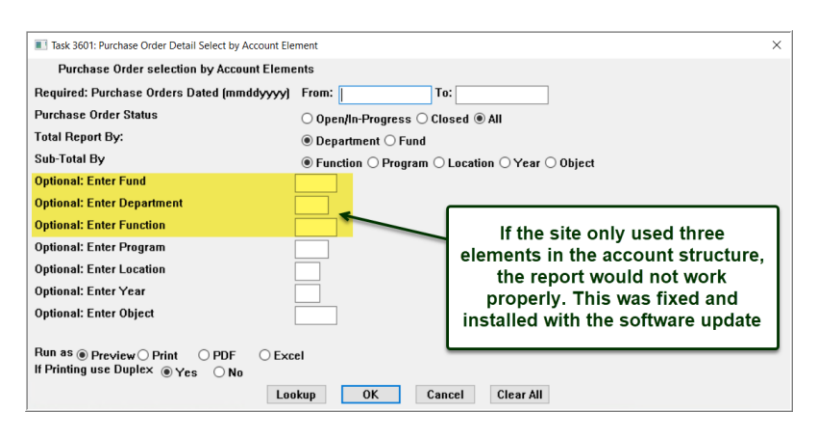

[ADM-AUC-PO-577]

# 2.4 [7 Contracts]

| A                   | Report Name                                          | View   | Report | T |
|---------------------|------------------------------------------------------|--------|--------|---|
| Actions             | Contract's In Progress                               | Sample |        | 1 |
|                     | 14610-In Progress Contracts - Summary                | Sample | Run    | Т |
|                     | 14612-In Progress Contracts - Line Detail            | Sample | Run    | 1 |
|                     | Open Contracts                                       | Sample |        | 1 |
| oort Categories     | 14622-Open Contracts - Summary                       | Sample | Run    | 1 |
| 1 By Vendor         | 14620-Open Contracts - Line Detail                   | Sample | Run    | 1 |
| 2 By Commodity Item | 14851-Open Contracts set to Expire between           | Sample | Run    | 1 |
| 3 By Purchase Order | 14810-Contracts with Expiring Insurance Certificates | Sample | Run    | 1 |
| 4 By Voucher        | Posted Contracts                                     | Sample |        | 1 |
| 5 By Disbursement   | 14630-Contracts w/ POs and Vouchers                  | Sample | Run    | 1 |
| 6 By Bids           | 14635-Posted Contracts - Summary                     | Sample | Run    | 1 |
| 7 By Contracts      | 14636-Posted Contracts - Detail                      | Sample | Run    | 1 |
| 8 Audit Reports     | 14840-Contract History Hge Report                    | Sample | Run    | 1 |
|                     | Other                                                | Sample |        | 1 |
|                     | 14650-All Changes Orders for a Single Contract       | Sample | Run    | Т |

#### 2.4.1 #14636 Posted Contracts – Detail [Enhancement]

ADMINS made two enhancements to the #14636 Posted Contracts – Detail Report:

- 1. Run the report for **up to nine** contracts instead of for all contracts.
- 2. In addition, a **Status** column was added to the report, since this report shows Posted contracts that can have different statuses (**Open, Change Order in Progress, Closed**, etc.,).

The report legend shows the selection criteria for sorting and contract selection. The Vendor Entity is shown in the legend in case the user is restricted to only school or only city contracts. In this case the user running the report has access to both entities – school and city.

ADMINS Unified Community Purchase Orders

| Task 14636: Posted Contracts - Detail                                  |              | ×                                                                            |
|------------------------------------------------------------------------|--------------|------------------------------------------------------------------------------|
| Posted Contracts - Detail                                              |              |                                                                              |
| Optional: Effective Date Range (mmddyyyy)                              | From:        | To:                                                                          |
| Optional: Ending Date Range (mmddyyyy)                                 | From:        | To:                                                                          |
| Optional: Enter up to 9 Department Groups                              | Edit         | 0 values:                                                                    |
| Optional: Enter up to 9 Vendor#'s                                      | Edit         | 0 values:                                                                    |
| Sort Report By:                                                        | Contract     | :t# $\bigcirc$ Department $\bigcirc$ Vendor Sort Name $\bigcirc$ Vendor Name |
| Run as O Preview O Print  PDF O Ex<br>If Printing use Duplex  Yes O No | xcel<br>Look | up OK Cancel Clear All                                                       |

Figure 10 Before – No selection on contract number

| I Task 14636: Posted Contracts - Detail                            |              |                                                                              | Х |
|--------------------------------------------------------------------|--------------|------------------------------------------------------------------------------|---|
| Posted Contracts - Detail                                          |              |                                                                              |   |
| Optional: Effective Date Range (mmddyyyy)                          | From:        | To:                                                                          |   |
| Optional: Ending Date Range (mmddyyyy)                             | From:        | To:                                                                          |   |
| Optional: Enter up to 9 Department Groups                          | Edit         | 0 values:                                                                    |   |
| Optional: Enter up to 9 Vendor#'s                                  | Edit         | 0 values:                                                                    |   |
| Optional: Enter up to 9 Contract #'s                               | Edit         | 0 values:                                                                    |   |
| Sort Report By:                                                    | Contrac      | ct# $\bigcirc$ Department $\bigcirc$ Vendor Sort Name $\bigcirc$ Vendor Name |   |
| Run as O Preview O Print O PDF<br>If Printing use Duplex  Yes O No | xcel<br>Look | up OK Cancel Clear All                                                       |   |

Figure 11 After – Added a filter to optionally limit the report to up to nine contracts

| -       |                               |                                    |             |               |                        |                   |                        |            |         |        |             |            |           |
|---------|-------------------------------|------------------------------------|-------------|---------------|------------------------|-------------------|------------------------|------------|---------|--------|-------------|------------|-----------|
| -😍 Ted  | RE - Contract_HisDet          | tails_THERESA[2].li                | is          |               |                        |                   |                        |            |         |        |             |            |           |
| File    | Edit Format Optio             | ons                                |             |               |                        |                   |                        |            |         |        |             |            |           |
| Cour    | ier New 💌                     | 9 <b>- B</b>                       | IU∎         | · 🗉 💷 🕅       | E E E E                | <b>a</b>          |                        |            |         |        |             |            |           |
| <br>146 | 36-DEIS_DET.REF               | ?                                  | Printed 1   | 6-Aug-2021 at | : 17:27:58 by          | THERESA<br>City o | f ADMINS               |            |         |        |             |            | Page 1    |
|         |                               |                                    |             |               | Post                   | ted Cont:         | racts - De             | tail       | F       |        |             |            |           |
| Cont    | ract#                         | Effective 1                        | End Date    | Vendor# and   | Name                   |                   | Depart                 | ment       | Value   | Statu  | 3           |            |           |
| 7       |                               | 01-Jun-2021 3                      | 30-Jun-2030 | 006586 VERI2  | ION                    |                   | ADM                    | 500        | ,000.00 | Change | e Order     | in Progre  | 33        |
| Linŧ    | Item Descriptio               | n                                  |             | Qty           | Qty Bal                | Price             | Ext Amount             | Encumbered | Pai     | d R    | etained Ret | ained Paid | Balance   |
| 1 2     | Wiring (FIOS) f<br>Consulting | for municipal :                    | network     | 20000.0000    | 20000.0000<br>500.0000 | 20.0000 200.0000  | 400000.00<br>100000.00 | .00        |         | .00    | .00         | .00<br>.00 | 400000.00 |
|         |                               |                                    | ***         | Total for Con | ntract# 7              |                   | 50000.00               | .00        |         | .00    | .00         | .00        | 50000.00  |
| Sel     | lection Leg                   | end:                               |             |               | Grand Total            | ***               | 500000.00              | .00        |         | .00    | .00         | .00        | 50000.00  |
|         | Sort<br>Cont<br>Vendor E      | ed by: By<br>ract#: 7<br>ntity: Bo | Contracth   | ct#           |                        |                   |                        |            |         |        |             |            |           |

Figure 12 Posted Contracts – Detail Report Run as Print/Preview/PDF®

[ADM-AUC-PO-571]

# **3** ATTACHMENTS [ENHANCEMENT]

Users occasionally find that an attachment listed on one of the many attachment screens is not available. **ADMINS** found that this frequently is due to the attached file residing on a local client workstation or location that is not available to all users.

### 3.1 Prevent Attaching Files Residing on Local Workstations

**ADMINS** made a change to prevent users attaching files from local workstations:

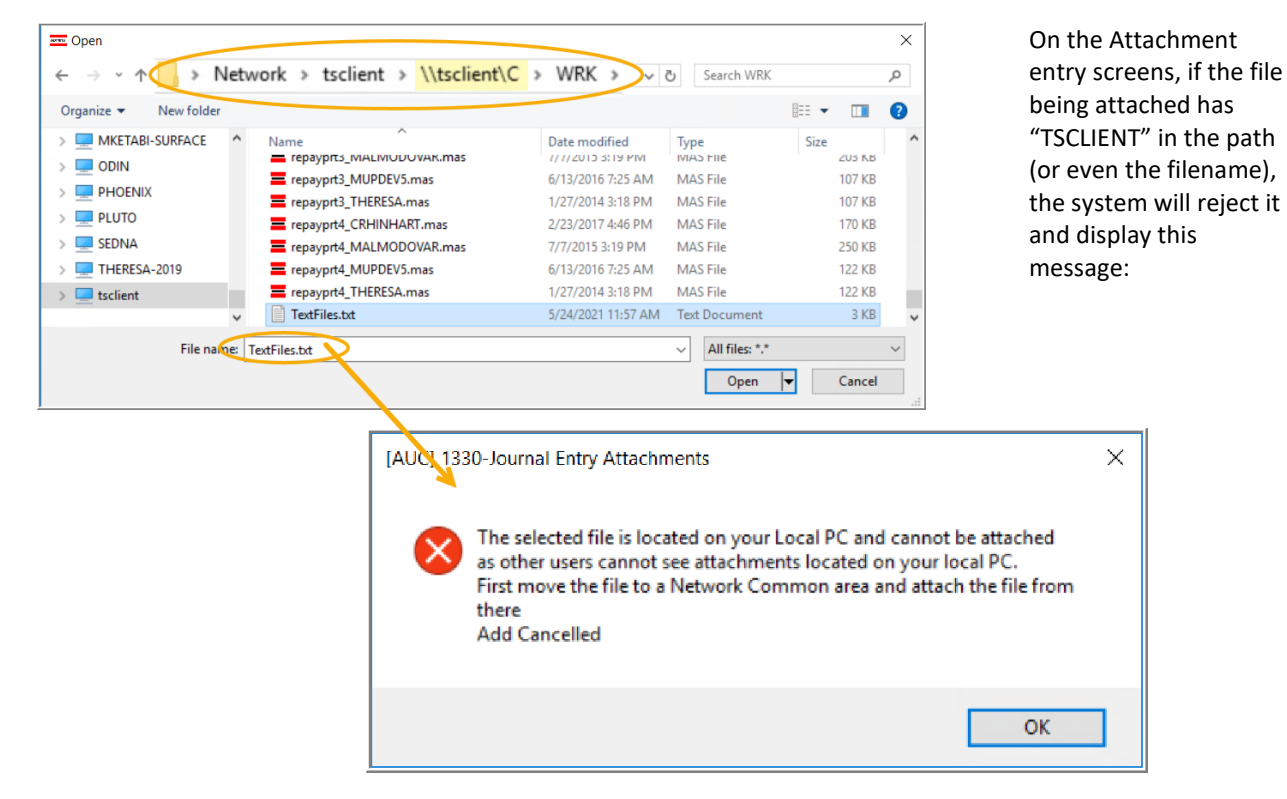

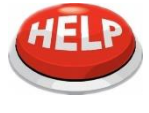

Users still need access to the TSCLIENT area to be able to *download* files to their local workstations, such as files to be transmitted to 3<sup>rd</sup> parties.

#### 3.1.1 Screens Using the New Feature

Table 1 The following screens will use the new feature:

| Task# | Description                          | Access the screen using the menu path:              |
|-------|--------------------------------------|-----------------------------------------------------|
| 2000  | Enter Vendors                        | Vendors  Enter Vendors  (4 Attachments)             |
| 3034  | PO Query - In Progress               | Queries ▶ View All POs ▶ [Select] ▶ [8 Attachments] |
| 3048  | Change Order Attachment Entry        | Change Order ▶ Entry ▶ [Q Attachments]              |
| 3057  | PO Query - In-Progress - Attachments | Queries ▶ View All POs ▶ [Select] ▶ [8 Attachments] |
| 3058  | PO Query - Attachments               | Queries ▶ View All POs ▶ [Select] ▶ [8 Attachments] |
| 14008 | Contract Entry                       | Contract ▶ Entry ▶ [Q Attachments]                  |

| Task# | Description                      | Access the screen using the menu path:                                                    |
|-------|----------------------------------|-------------------------------------------------------------------------------------------|
| 14063 | Contract Query - Attachments     | Contracts ▶ Queries ▶ View All Contracts ▶ [Select] ▶ [Q<br>Attachments]                  |
| 14073 | Contract Query - Attachments     | Contracts ▶ View All Contracts ▶ [Select a Contract in<br>Change Entry] ▶ [Q Attachments] |
| 14208 | Change Order Attachments         | Contracts ▶ Change Order ▶ [1 Do Change] ▶ [Q<br>Attachments]                             |
| 15090 | Bid Entry Attachments            | Bids ▶ Bid Entry ▶ [8 Attachments]                                                        |
| 15210 | Open and Awarded Bid Attachments | Bids ▶ Open and Awarded Bids ▶ [8 Attachments]                                            |

[ADM-AUC-SY-8206]

### 3.2 Weekly Error Check Report

ADMINS Unified Community

**Purchase Orders** 

**ADMINS** changed the weekly error check on attachments to report only selected broken attachments:

- 1. If attachments are system generated, or
- 2. If "TSCLIENT" is present in the file name

Note: Attachments from network common areas will not be error checked since each site establishes a network common area to which the **ADMINS** account running the process does not necessarily have access.

The weekly error check report is sent to the members of the **BROKENATT** email distribution list. To add users to the list, follow the instructions found in **SY-150 AUC Email Distribution Lists** in each Help Reference Library. If the weekly process identifies missing **TSCLIENT** attachments, contact the owner of the source document; if the missing attachments are system generated, contact <u>support@admins.com</u>.

| 🔤 [AUC] 20-I   | Email | Distribution | Lists                 |                       |                           |
|----------------|-------|--------------|-----------------------|-----------------------|---------------------------|
|                |       |              | Email Dis             | tribution Lists       |                           |
| Goto           |       |              |                       |                       |                           |
| Actions        |       | Distributi   | on Code BROKENATT Bro | oken Attachments List | Default Distribution List |
|                |       | User Name    | p was seen as         |                       | Status 🔺                  |
|                |       | MUPDEV2      | ADMINS, Inc. [LuAnn]  | support@admins.com    | Active                    |
|                |       | THERESA      | Theresa               | theresa@admins.com    | Active                    |
| 1 Add Email    |       | WENDY        | Wendy Tarantola       | Wendy@admins.com      | Active                    |
|                |       |              |                       |                       |                           |
| 2 Remove Email |       |              |                       |                       |                           |
|                |       |              |                       |                       |                           |

[ADM-AUC-SY-8206]

# 4 HELP REFERENCE LIBRARY

ADMINS added the following new or updated documents to the Help Reference Library.

#### 4.1 New or Updated Documents

CONTRACTS/BIDS PO–510 Contracts

#### 4.2 Contracts

**ADMINS** updated the contracts document to include information about the prevailing wage and insurance certificate enhancements.

[ADM-AUC-PO-571]

[Updated]